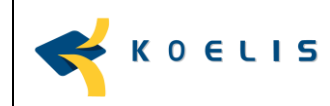

## Calibration of the reference trajectory for the biopsy line

## TOOLS

Following tools are needed to achieve needle calibration:

| ID | Description              |
|----|--------------------------|
| 1  | TRINITY                  |
| 2  | End-Fire probe           |
| 3  | Needle                   |
| 4  | Transrectal guide        |
| 5  | Bucket filled with water |

## **MATERIAL PREPARATION**

Follow the steps described below:

| ID        | Description           |                             |                                              |          |
|-----------|-----------------------|-----------------------------|----------------------------------------------|----------|
| 1         | Turn on TRINITY ar    | d launch the PROMAP ult     | rasound module                               |          |
|           | KOELIS                |                             | PROM                                         | ap i 🕒 也 |
|           |                       | <b>10:42</b> A<br>4/13/2017 | M                                            |          |
| PREPAR    | ATION                 | PROCEDURS                   |                                              | REVIEW   |
| Patient d | ata Image preparation | Ultrasound Pasiate m        | apping Prostate mapping<br>Other instruments | Review   |

Figure 1: Home page

| ID | Description                                                                    |
|----|--------------------------------------------------------------------------------|
| 2  | Connect the probe to the system                                                |
| 3  | Create a new patient                                                           |
| 4  | Select the created patient and click on 2D button to launch an ultrasound exam |
|    |                                                                                |
|    |                                                                                |

| <b>K</b> 0ELIS      | 12/24/2016<br>3:17 AM | BB - TEST<br>2/1/1960 | ፟ዾ₽ዾዺ       | 2D Dapping   | Review ? |
|---------------------|-----------------------|-----------------------|-------------|--------------|----------|
| Q Search by surname | Search by first name  |                       | NEW PATIENT |              |          |
| <b>A</b>            | Plane and a second    |                       | NI          | Data at anot |          |

Figure 2: Creation of an exam for calibration

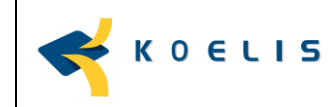

| ID | Description                                                                            |
|----|----------------------------------------------------------------------------------------|
| 5  | Place the needle guide onto the probe                                                  |
| 6  | Insert the needle in the needle guide masking sure that it exceeds the probe head by a |
|    | few cm                                                                                 |

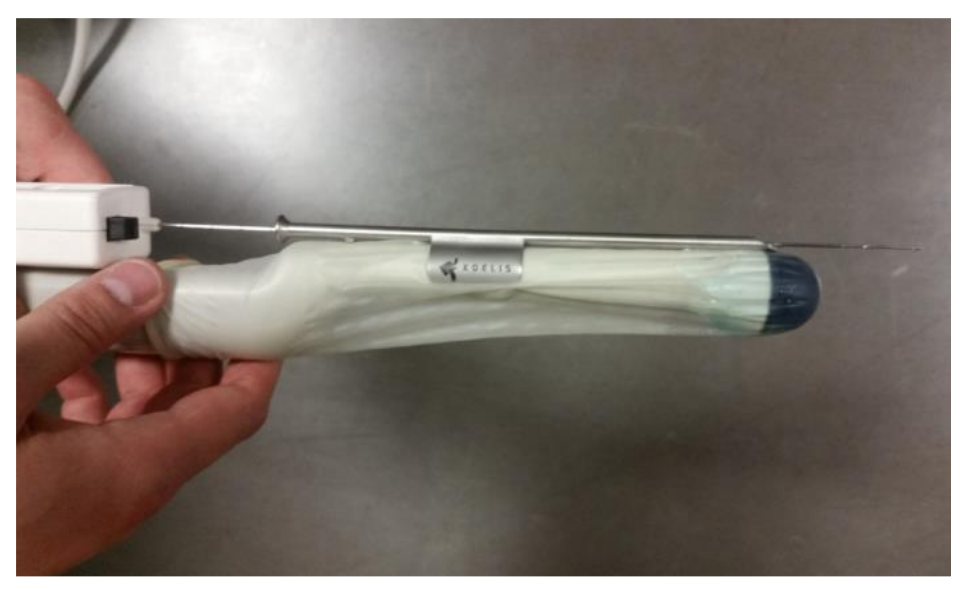

Figure 3: probe, guide and needle preparation

## ID Description

7 Immerse the probe and the needle into the bucket of water (the whith needle trajectory must appear in the live ultrasound image)

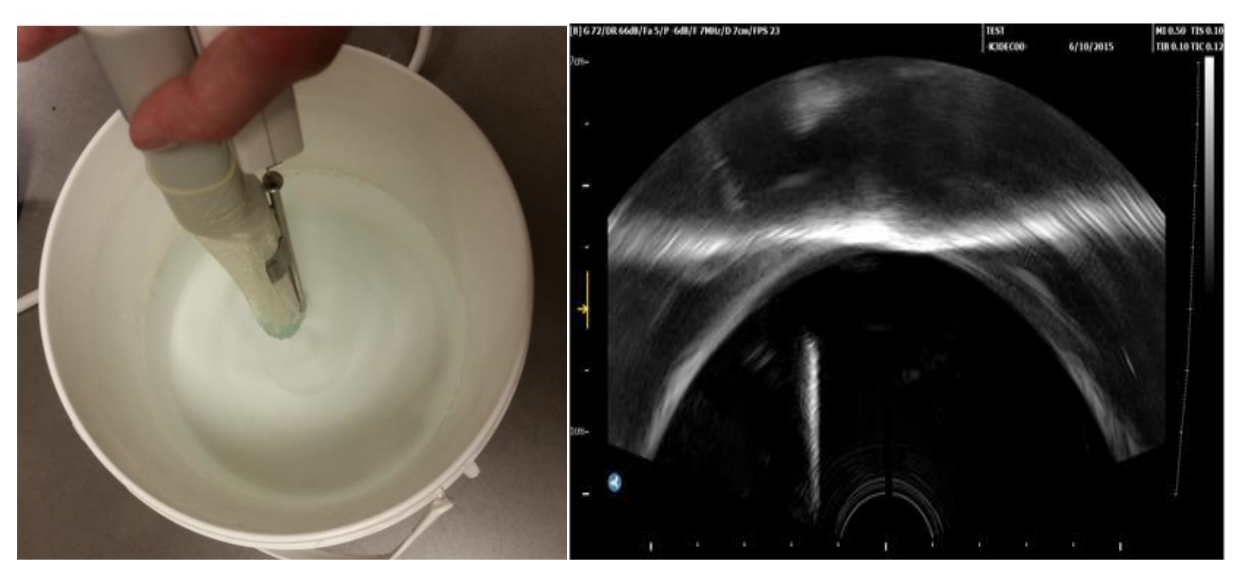

Figure 4: probe and needle immersion and apparition of the white needle trajectory

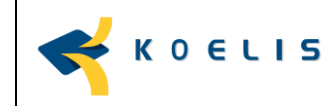

| ID | Description                                                                                                    |        |
|----|----------------------------------------------------------------------------------------------------|--------|
| 8  | Click on "Reference trajectory" to display a line showing the trajectory of instrument relative to the guide on the live ultrasound image | of the |
| 9  | Click on "Instrument configuration" to dislay the instrument management tab                                                               |        |
| 10 | Click on "Reference trajectory calibration" to unlock calibration                                                                         |        |

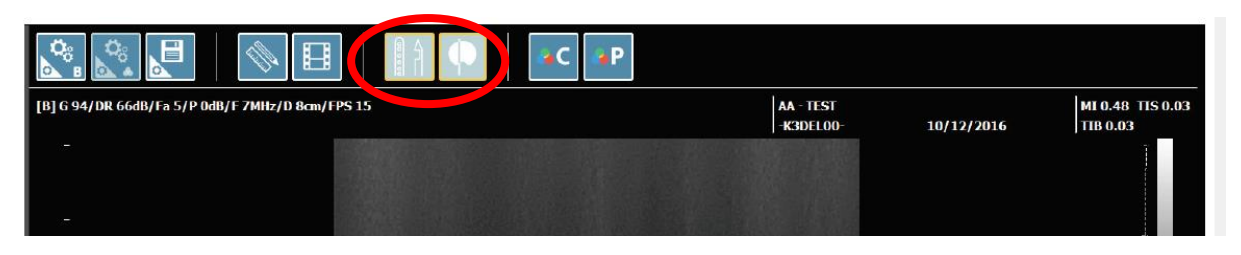

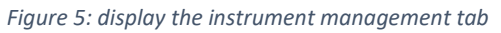

| ID | Description                                                                                                    |
|----|----------------------------------------------------------------------------------------------------|
| 11 | On the ultrasound image, adjust the grey dotted displayed on the screen using the mouse so that it is superimposed over the instrument path (see figure 6, 7 and 8) |
| 12 | Once the line is calibrated, press "Reference trajectory calibration" button to lock the position of the line.                                                      |

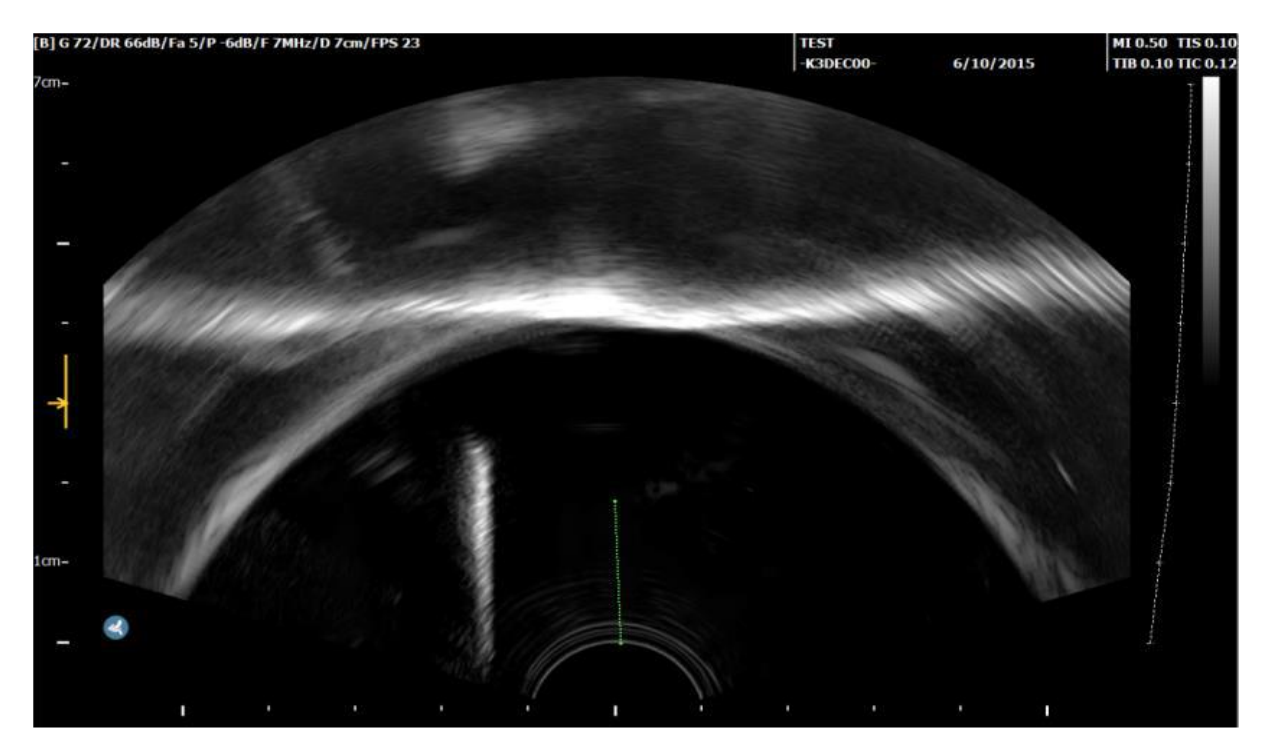

Figure 6: display the line relative to the guide

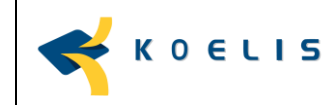

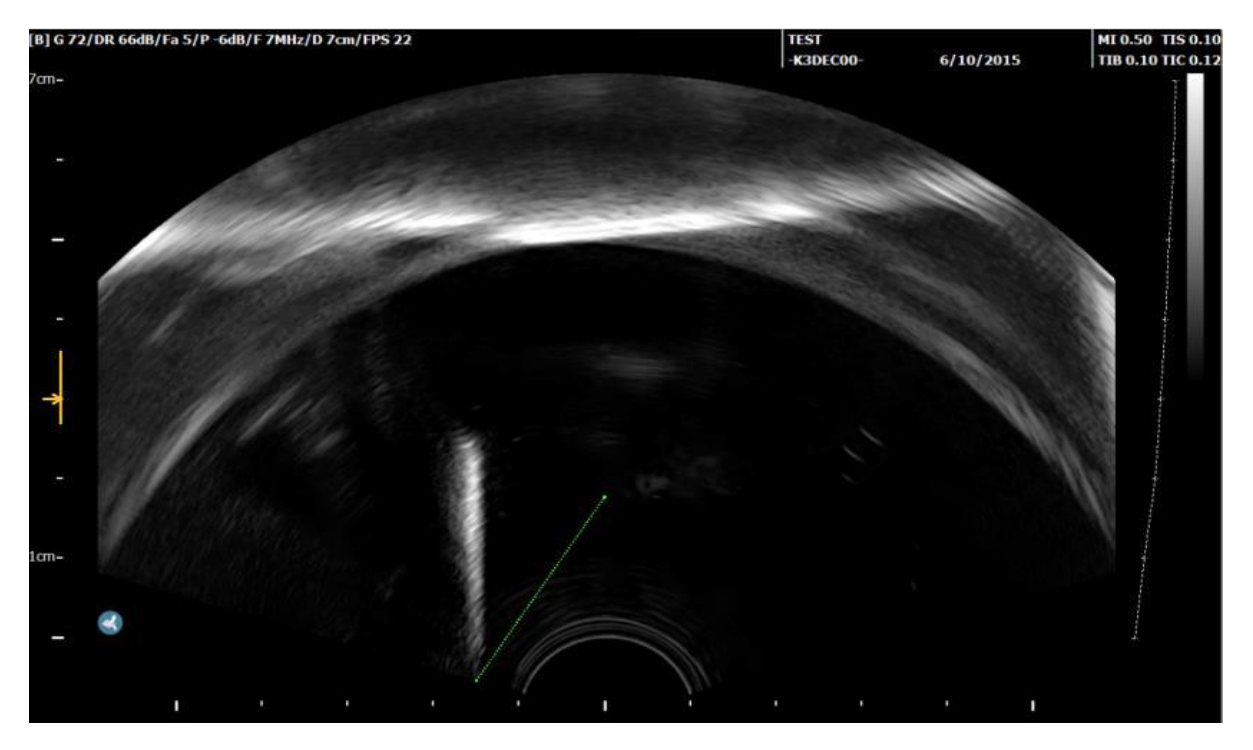

Figure 7: adjustement of the grey dotted line

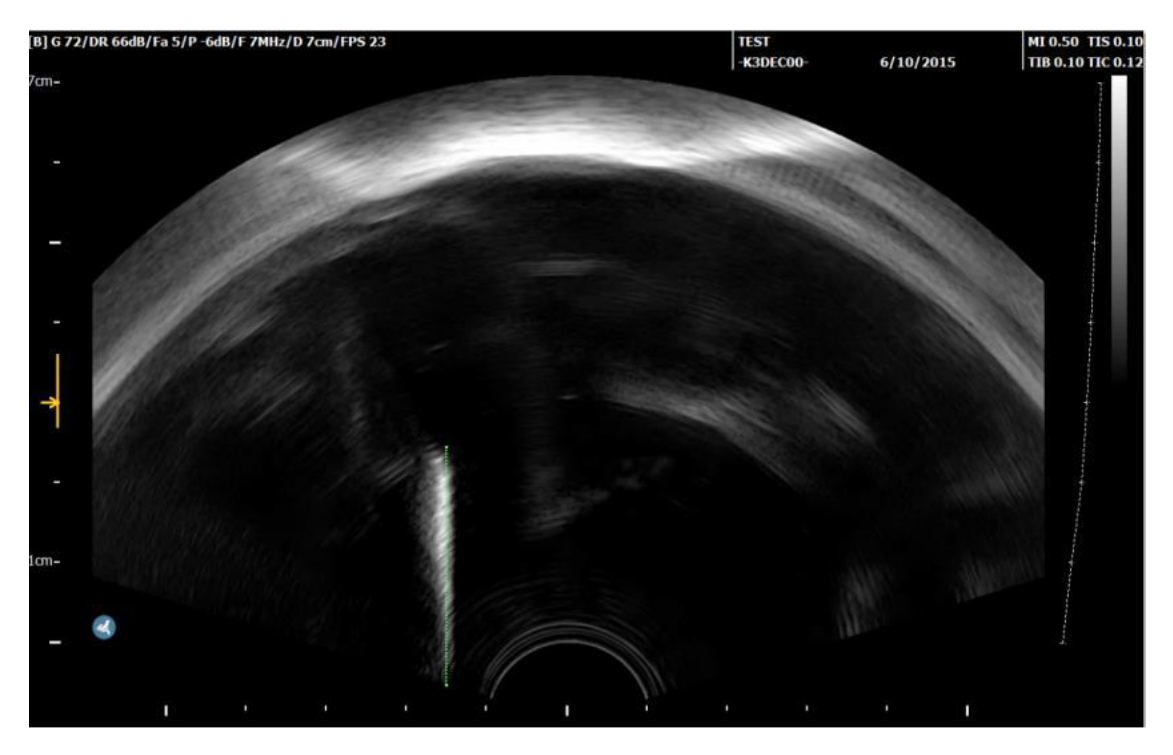

*Figure 8: superimposition of the gey line over the white needle trajectory*